## Supplier Order Collaboration

About the 4 Options

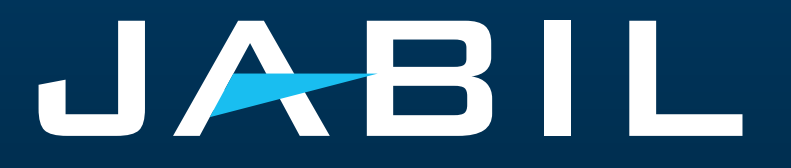

English

## **e2open:** Jabil's Supplier Collaboration Platform

A platform for Suppliers and Buyers to solve short- and long-term supply problems to support Risk and Shortage Management .

Maps Open PO and FC data to/from our ERP system.

Automates Forecast and Purchase Order Confirmation, Reschedule, and Cancellations.

Improves the partnership with our Suppliers through proactive collaboration.

Goal: to standardize and digitize our communication, creating one system for all Suppliers across all Communication methods.

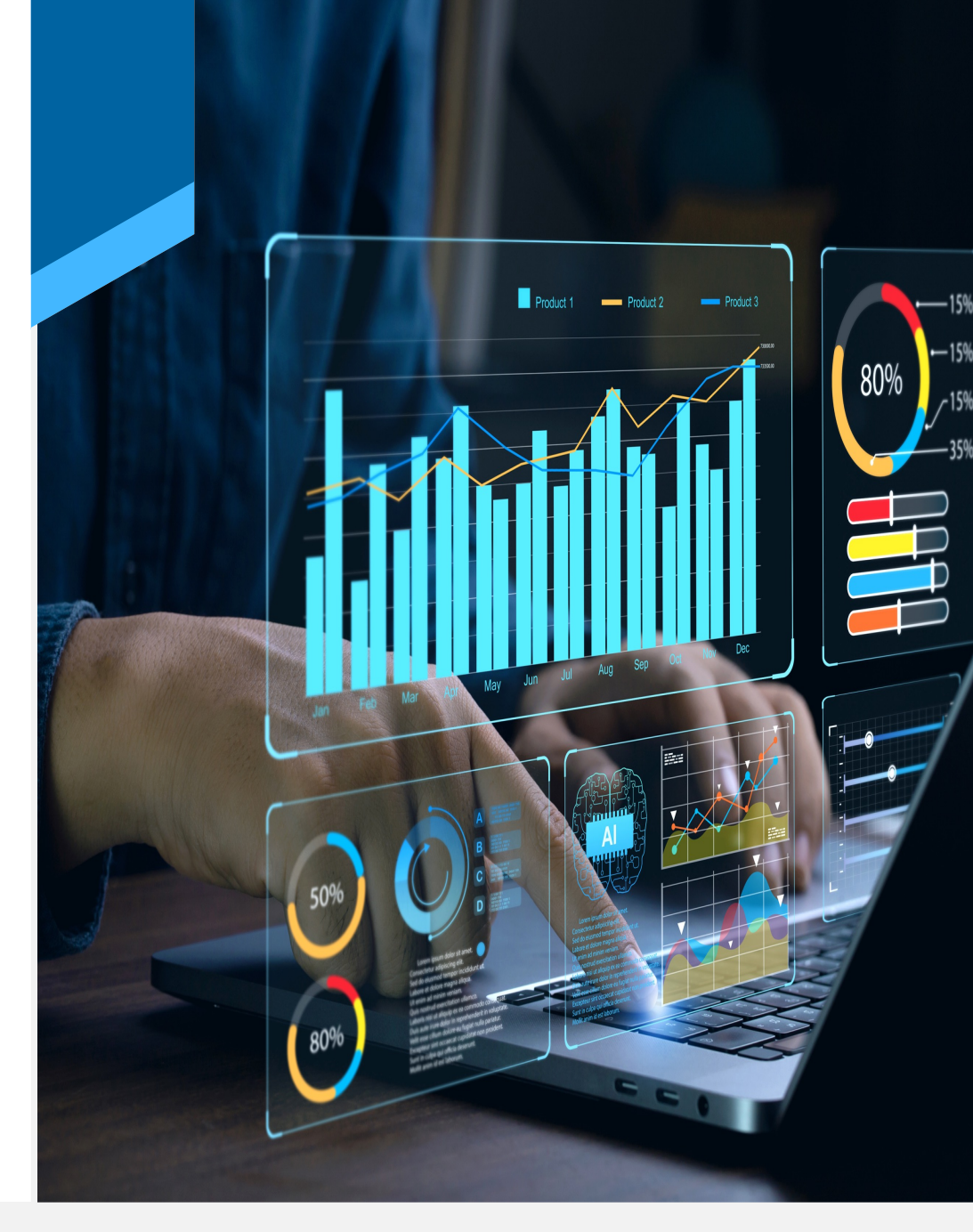

#### How it Works

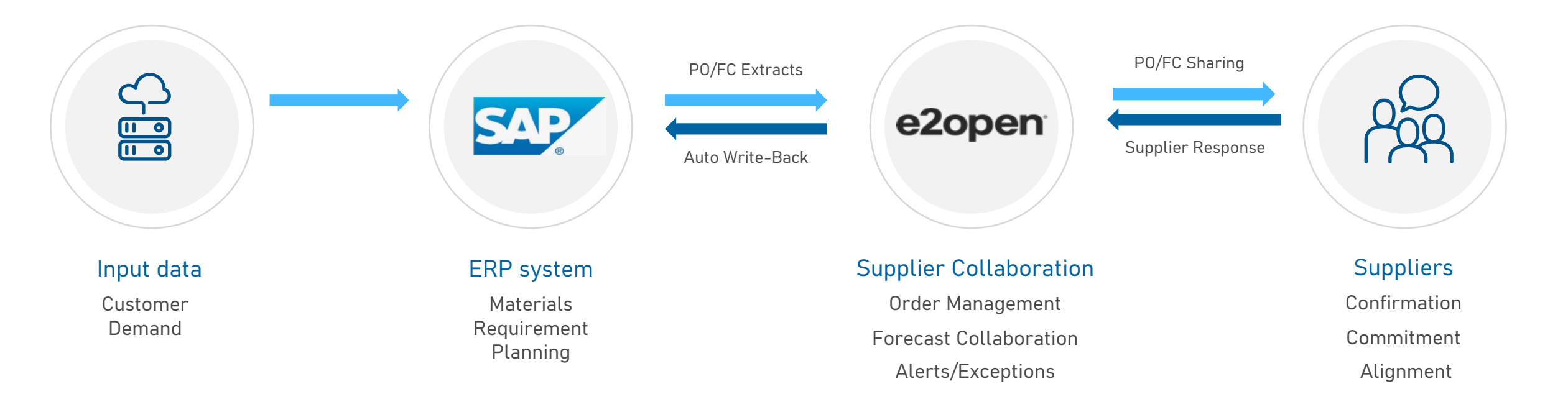

Improved supplier partnerships with more consistent and proactive demand/supply collaboration to meet end-customer requirements in demand planning.

### Suppliers Have Two Channels to Communicate

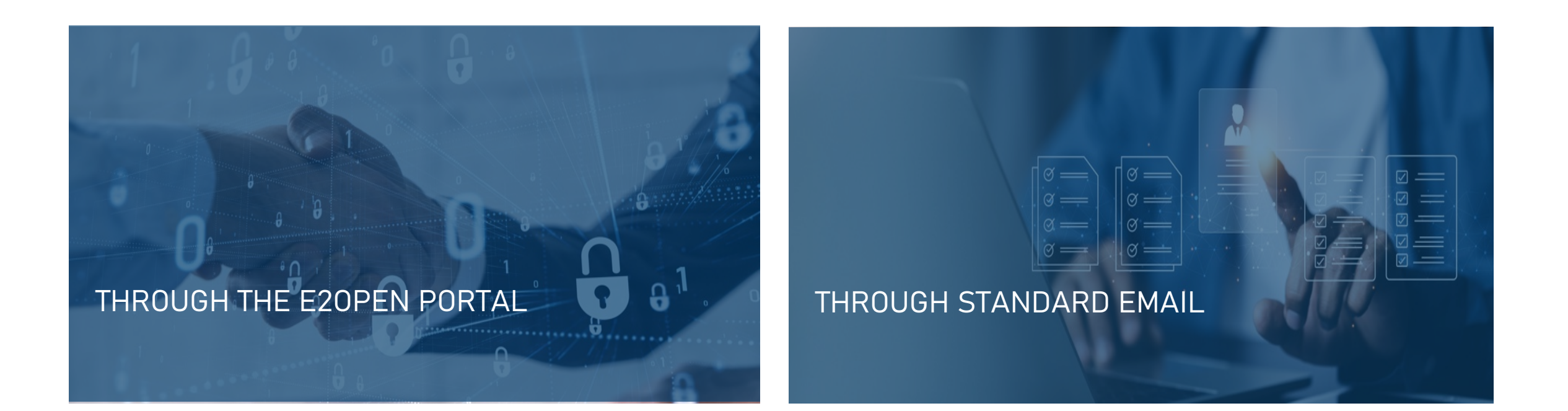

### What's The Difference?

|  | Ø |  |  |
|--|---|--|--|
|--|---|--|--|

|                           | o2onon Portal | EMAIL-BASED USERS   |                             |                           |  |
|---------------------------|---------------|---------------------|-----------------------------|---------------------------|--|
|                           | ezopen Portat | Email with Web Link | Email with Excel Attachment | Email with Embedded Table |  |
| Registration Required     | $\checkmark$  | ×                   | ×                           | ×                         |  |
| P0 Confirmation           | $\checkmark$  | $\checkmark$        | $\checkmark$                | $\checkmark$              |  |
| Forecast Confirmation     | $\checkmark$  | $\checkmark$        | $\checkmark$                | ×                         |  |
| Automated ERP Sync        | $\checkmark$  | $\checkmark$        | $\checkmark$                | $\checkmark$              |  |
| Real-time Data Visibility | $\checkmark$  | $\checkmark$        | ×                           | ×                         |  |
| Customizable Alerts       | $\checkmark$  | ×                   | ×                           | ×                         |  |
| File Download Available   | $\checkmark$  | $\checkmark$        | $\checkmark$                | ×                         |  |

#### Portal Users

#### How It Works

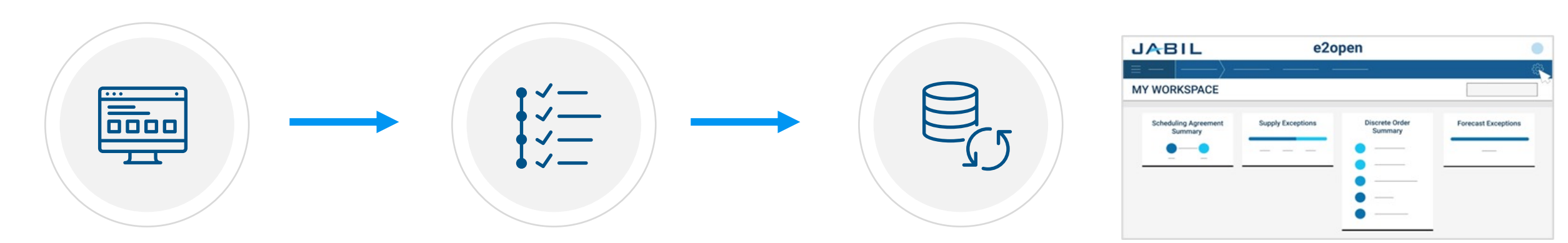

Supplier can log in to the Portal any time or use email link from

Alerts

Update your confirmation based on instructions in the <u>training documents</u> Save your updates and it will be in sync almost immediately with our ERP system (SAP)

### Email With Web Link

#### How It Works

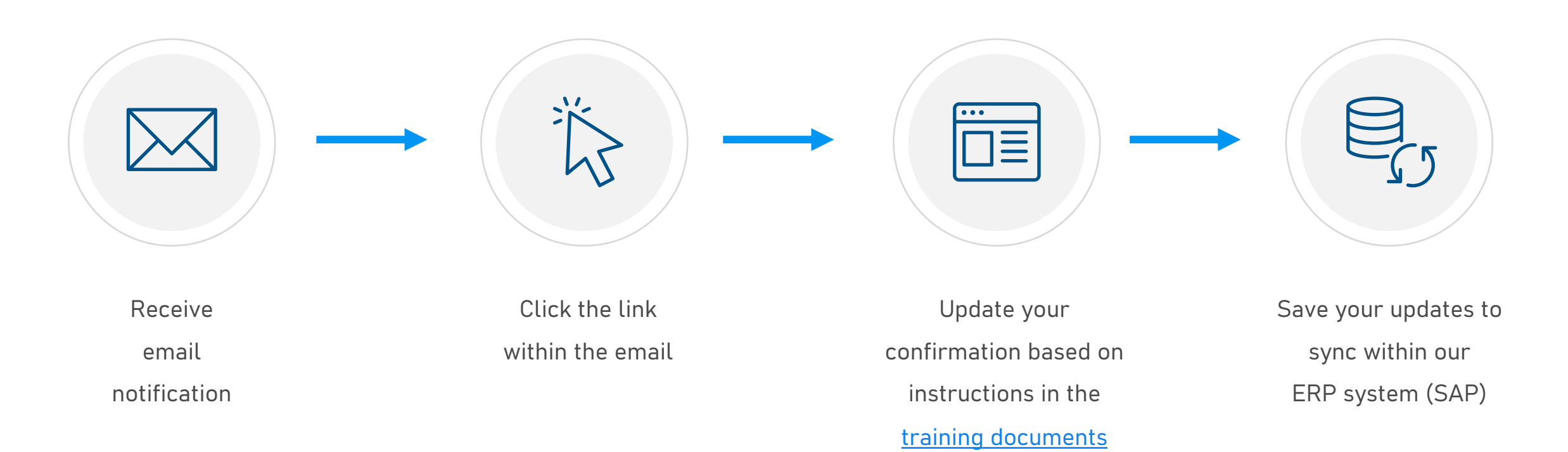

### **Email With an Excel Attachment**

#### How It Works

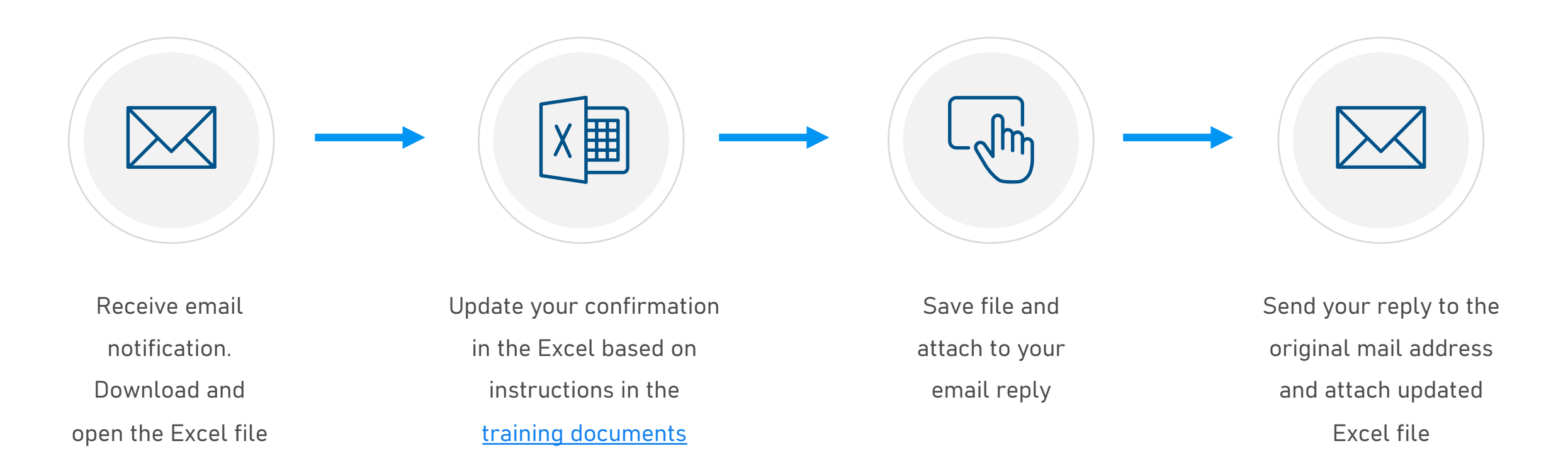

### Email With an Embedded Table

#### How It Works

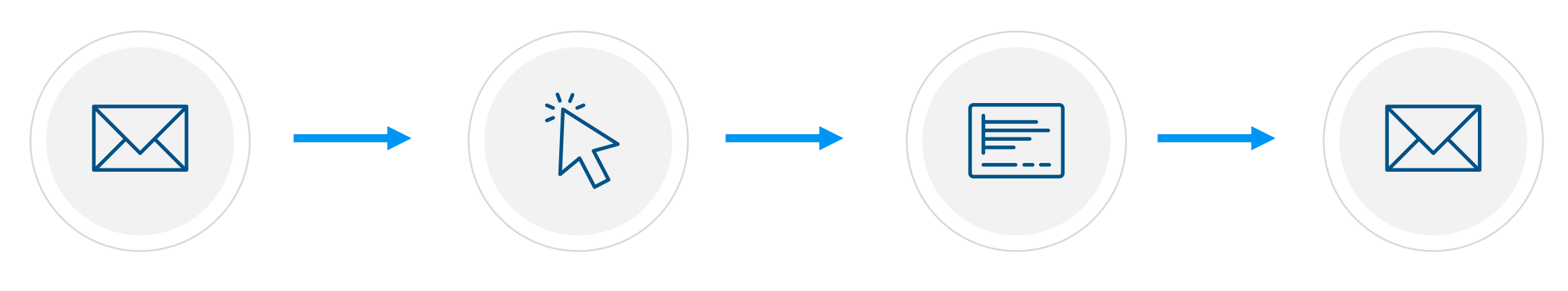

Receive email notification

Click reply to respond to the collaboration request Scroll down to embedded table. Fill out table within the email body based on instructions in the <u>training documents</u>

After your updates, click send to release P0 confirmation to Jabil.

# Next Steps

Pick which option works best for you and head to our Supplier Portal to dive deeper into how it works.

https://www.jabil.com/about-us/supplier/supplier-collaboration.html

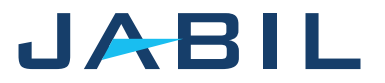